## 2024 级新生入学网上报到操作指南

在安卓市场或苹果商城下载安装"今日校园"官方 APP, 进入今日校园后点击 "学工号登录"(如下图所示),在搜索框中输入"杭州科技职业技术学院",找到后 点击进入。

|                             |                         | 3:18 🥣                                                                                  |            | <b>::!!</b> 4G <b>5</b> |
|-----------------------------|-------------------------|-----------------------------------------------------------------------------------------|------------|-------------------------|
| 3:17                        | 111 4G 56               | <                                                                                       | 选择学校       | 申请入驻                    |
|                             | iQ m                    | Q 搜索                                                                                    |            |                         |
|                             |                         | <b>()</b><br>()<br>()<br>()<br>()<br>()<br>()<br>()<br>()<br>()<br>()<br>()<br>()<br>() | 抗州科技职业技术学院 | 432m                    |
|                             |                         | А                                                                                       |            | #                       |
|                             |                         |                                                                                         | 可克苏教育学院    | B<br>C<br>D<br>F        |
| <b>欢迎登</b>                  | 遇到问题?<br>*录             |                                                                                         | 可克苏职业技术学院  | L H D                   |
|                             |                         | (S) (S)                                                                                 | 可勒泰职业技术学院  | L Z O P O               |
| 学工号餐                        | ž₽                      | (fb) ¥                                                                                  | 安钢职工工学院    | R<br>S<br>T<br>U<br>V   |
|                             |                         | <b>(B)</b> \$                                                                           | 7徽财经大学     | ×<br>Y<br>Z             |
|                             |                         | <b>(fb)</b> \$                                                                          | 7 徽财经大学商学院 |                         |
| 我已阅读并同意《今日校园作<br>隐私政策》和《今日校 | 更用协议》、《今日校园<br>园隐私政策摘要》 | (2) 安                                                                                   | R徽财贸职业学院   |                         |

第一步: 9月3日-9月10日期间,进入"迎新服务",完成以下操作:

①在登陆页面输入用户名及密码(用户名为学号,密码为 Hzpt@身份证后 6 位, 尾号 x 小写),登陆完成后需要同时绑定手机号,请妥善保存密码。

| 3:18                         |                         | ::!! 4G <b>5</b> 3 | 10:08    |                 | ::# 4 |
|------------------------------|-------------------------|--------------------|----------|-----------------|-------|
| 学                            | 工号登录                    | 切换 帮助              | <        |                 |       |
| <b>()</b>                    | 数字杭科院                   |                    | 绑定       | 手机号             |       |
| 账号登录                         |                         |                    |          | 1. T. 10. P.    |       |
| 🌲 用户名                        |                         |                    | 184 File | 1人主机 劳          |       |
|                              |                         |                    | 输入       |                 | 获取验证研 |
| 1 密码                         |                         |                    |          |                 |       |
| 0 181111111号做助               |                         | AGA 1 C 45 19      |          | 确认绑的            | ŧ.    |
| ź ź                          | z即登录                    |                    |          | 1012 1975,97197 |       |
| 温馨提示:学生帐号为学<br>360浏览器请使用极速模3 | ◆号,教职工账号为职<br>武 (如何使用?) | 19                 |          |                 |       |
|                              |                         |                    |          |                 |       |

## ②点击进入"服务",再点击"迎新服务"。

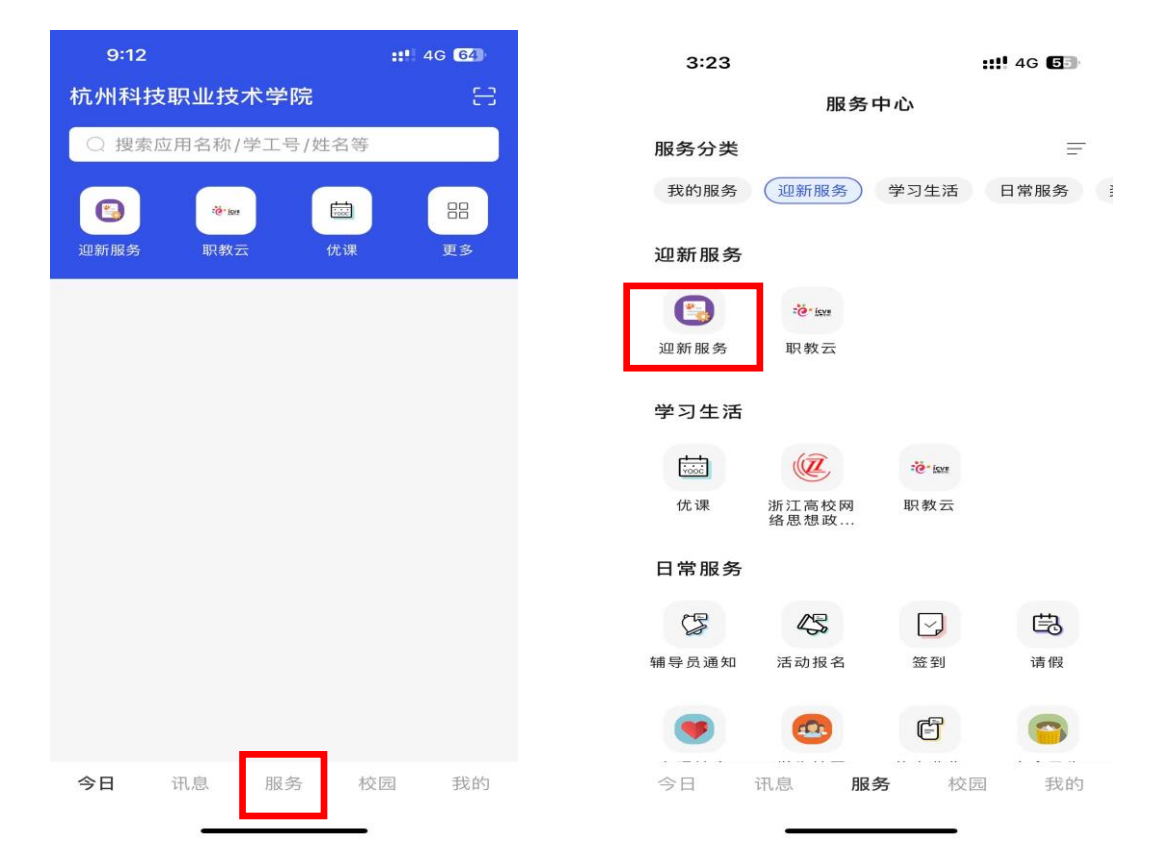

③在"完善个人信息"中完成个人联系方式、既往病史及家庭成员等信息。点击 "修改信息"后提交。

| 3:32 |                   | ::!! 🗢 🕼 | 3:32                            | ::!! 🗢 🕼 |
|------|-------------------|----------|---------------------------------|----------|
| <    | 迎新服务              |          | <                               | 信息采集     |
|      |                   |          | 电子邮箱                            |          |
|      | 物联网技术学院<br>高桥校区竹园 | >        | 既往病史(如<br>无病史填<br>"无")<br>高考所在地 |          |
| 我的二维 | 码                 |          | 户籍地(户口本<br>信息)                  |          |
| 扫—扫  |                   | >        | 民族政治面貌                          |          |
| 报到状态 | 未报到               | >        | 父母信息                            |          |
|      | 完善个人信息            | >        | 父亲姓名<br>父亲联系电话                  |          |
|      | 信息查询              | >        | 父亲职业母亲姓名                        |          |
|      | 到校信息登记            | >        | 母亲联系电话母亲职业                      |          |
|      | 床上用品预订            | >        | 高考信息                            |          |
|      |                   |          | 高考语文成绩                          |          |
|      |                   |          | 高考数学成绩                          |          |
|      |                   |          | 高考外语成绩                          |          |
|      |                   |          | 高考总分                            |          |
|      |                   |          |                                 | 修改信息     |
|      |                   |          |                                 |          |

## ④"信息查询"中可以查看相关信息。

| 3:32  |                           | ;;!! 奈 63      |      | 9:18                   | ::!! 🗢 🚳 |
|-------|---------------------------|----------------|------|------------------------|----------|
| <     | 迎新服务                      |                | <    | 报到单                    |          |
|       | 如我们<br>物联网技术学院<br>高桥校区—竹园 | >              |      | 物联网技术学院<br>高桥校区竹园      | >        |
| 我的二维码 |                           | •• ><br>•!!! > | 我的   | 二维码                    |          |
| 扫一扫   |                           | >              | 扫一   | -扫                     | >        |
| 报到状态  | 未报到                       | >              | 报至   | 山状态 未报到                | >        |
| 2 完善  | 善个人信息                     | >              | 2    | 辅导员信息                  | ~        |
| 自信    | 息查询                       | >              | 姓名电记 | 5: <b>137500000000</b> | 0        |
| 2 到机  | 咬信息登记                     | >              | 2    | 班主任信息                  | ~        |
| 📜 床   | 上用品预订                     | >              | 姓名电记 | f: 183:                | 0        |
|       |                           |                | តា   | 宿舍信息                   | ~        |
|       |                           |                | 高材   | 校区—高桥宿舍区               | 640      |
|       |                           |                | 5    | 缴费信息                   | ~        |
|       |                           |                |      | 学费                     |          |
|       |                           |                |      | -                      | _        |

⑤在"到校信息登记"中完成个人到站信息后提交。

| 3:32                        | ::!! ? 53 | 9:42                             |
|-----------------------------|-----------|----------------------------------|
| く迎新服务                       |           | く 到校登记                           |
| ●■■■■<br>物联网技术学院<br>高桥校区-竹团 | >         | 如果有特殊原因无法到校,请 登记 无法到校的原因<br>到校信息 |
| 我的二维码                       | ·· >      | *随行人数 请选择 >                      |
| 扫一扫                         | >         | *到达日期 请选择 >                      |
| 报到状态    未报到                 | >         | *到达时间 请选择 >                      |
|                             |           | *到站方式 请选择 >                      |
| 一 完善个人信息                    | >         | *到达站点 请选择 >                      |
| 信息查询                        | >         |                                  |
| ☑ 到校信息登记                    | >         |                                  |
| 床上用品预订                      | >         |                                  |
|                             |           |                                  |
|                             |           |                                  |
|                             |           |                                  |
|                             |           | 提交                               |
|                             | •         |                                  |

## ⑥在"床上用品预定"中完成预定(自愿)。

| 3:32                                       | ::!! 🗢 💷 | 9:53                                                        | ::!! 🗢 🕼                                                                                                    |
|--------------------------------------------|----------|-------------------------------------------------------------|----------------------------------------------------------------------------------------------------|
| く 迎新服务                                     |          | く × 商品                                                      | 预定                                                                                                    |
| (一) (1) (1) (1) (1) (1) (1) (1) (1) (1) (1 | >        | -                                                           |                                                                                                    |
| 我的二维码                                      | ·· >     | 15 22-                                                      | * # @                                                                                                    |
| 扫一扫                                        | >        | NAMES IN THE OWNER                                          | AND A CARL BE AN AND A CARL AND A CARL AND A |
| 报到状态    未报到                                | >        | 床上用品                                                        |                                                                                                    |
|                                            |          | ¥395 已有 2005 人预定                                            |                                                                                                    |
| 完善个人信息                                     | >        | 为方便报到,新生可以不自带<br>到现场有经学校招标产生的[                              | 床上用品和日常生活用品,报<br>ま上用品供应商来我校定占供                                                                                                    |
| <b>注</b> 信息查询                              | >        | 应寝具包,内含被套(全棉)、<br>胎、空调被、垫胎垫胎套、<br>席、牛筋包各一件,价格395;           | 床单(全棉)、枕套(全棉)、盖<br>文帐、云丝枕芯、帐钩、竹凉<br>花、 (生产企业为省教育厅和                                                                                                    |
| ✓ 到校信息登记                                   | >        | 省质监局审核通过的定点让<br>尺寸为:180cmX90cm。日常<br>购买。此处只是统计购买意口<br>人现场购买 | 型,价格为公开招标价)。床的<br>生活用品可以在校园超市内<br>向,所有寝具用品均需学生本                                                                                                    |
| 🔀 床上用品预订                                   | >        | 一套                                                          |                                                                                                    |
|                                            |          | 一套                                                          |                                                                                                    |
|                                            |          | 预订数量                                                        | - 1 +                                                                                                    |
|                                            |          | 预                                                           | 定                                                                                                    |
|                                            | _        |                                                             |                                                                                                    |

**温馨提示:**报到当天通过"今日校园"-"迎新服务"-"扫一扫"功能扫码完成现场报到。

| 3:32 | !                       | ::!! 🗢 53 |
|------|-------------------------|-----------|
| <    | 迎新服务                    |           |
|      | 常来<br>物联网技术学院<br>高桥校区竹园 | >         |
| 我的二维 | 師                       | •• >      |
| 扫一扫  |                         | >         |
| 报到状态 | 未报到                     | >         |
|      | 完善个人信息                  | >         |
|      | 信息查询                    | >         |
|      | 到校信息登记                  | >         |
| Ħ    | 床上用品预订                  | >         |
|      |                         |           |

**第二步**:9月3日-9月10日期间,在安卓市场或苹果商城下载安装"智慧职教+"官方 APP,进入该应用完成入学教育。

① 点击该应用,选择帐号登入。输入帐号:学号,密码: zjy2@学号,登入以后 请立即更改密码并绑定手机。

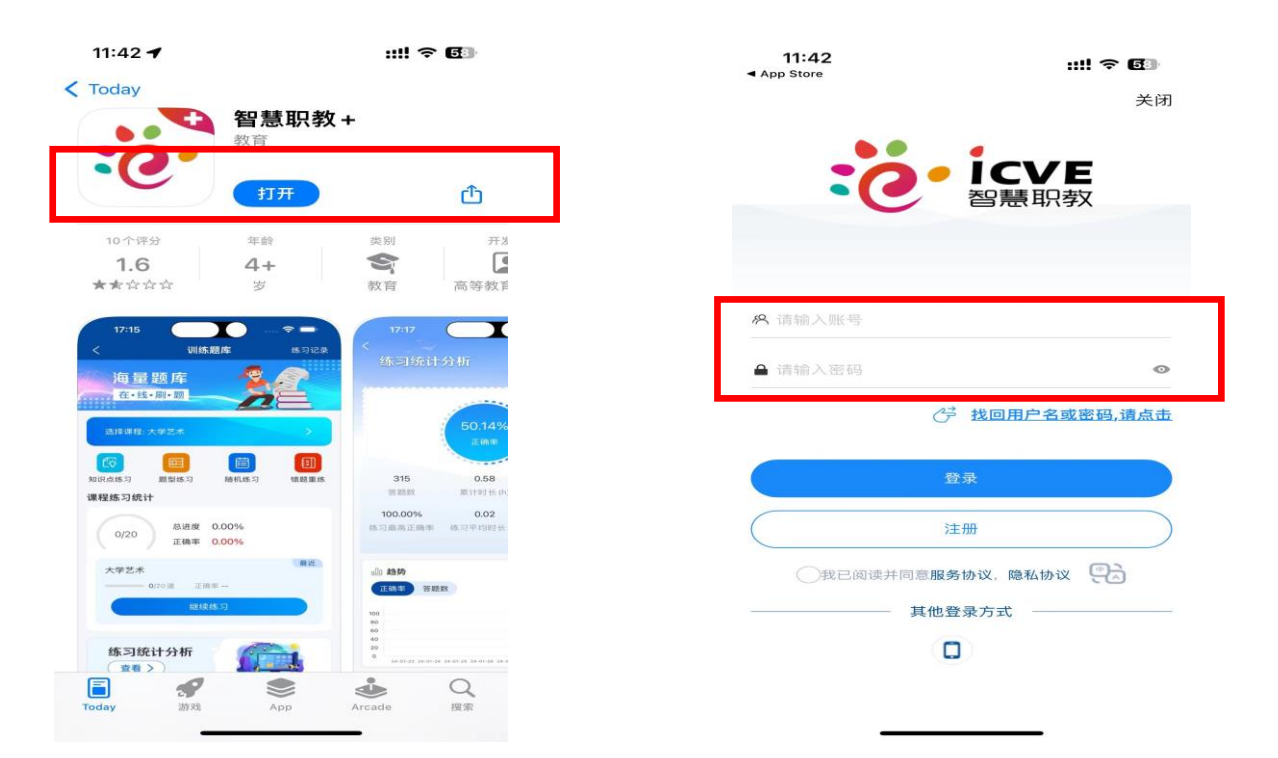

②选择《2024级新生始业教育》课程,点击"课件"按钮,认真观看所有视频和课件。完成所有视频和课件学习后,点击"考试"按钮,认真完成线上考试。(温馨提示:该课程期末总分100分=视频学习30%+线上考试40%+线下实践30%。)

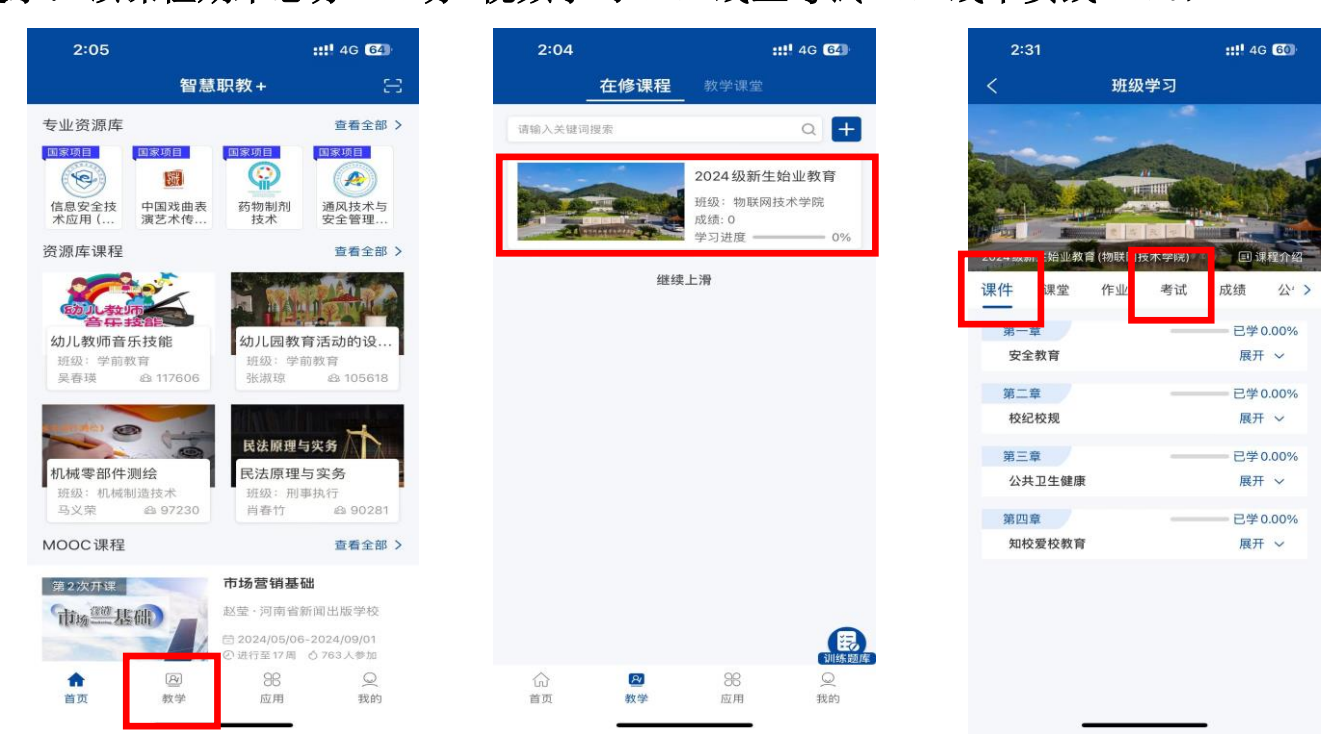